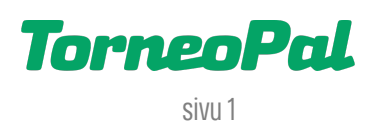

# **UUSI PALVELUSIVUSTO** -Sähköinen ottelupöytäkirja-

Kirjautuminen ottelun tilastointiin osoitteessa: palvelusivusto.salibandy.fi

## ALKUVALMISTELUT / HYVÄ TIETÄÄ:

Ottelupöytäkirjan tekoon pääsee ainoastaan uuden Palvelusivuston kautta, seurakäyttäjän, joukkuekäyttäjän oikeuksilla. Suosittelemme, että käytetään jompaakumpaa tapaa per vastuujoukkuevuoro. Mikäli tämä ei käy, toimitsijan (kirjurin) pitää kirjautua joukkueen antamalla kertakoodilla. Tämä selitetty alla tarkemmin.

Ottelun pöytäkirjan tekeminen aktivoituu vasta pelipäivänä (tilastointinapit tulevat näkyviin).

Ottelupöytäkirjan tekoon suositellaan läppäriä. Vaatimus on toimiva nettiyhteys ja nettiselain. Mitään ylimääräisiä ohjelmia ei enää tarvitse asentaa. Pöytäkirjan tekoon käy myös tabletti ja aivan hätätilassa muu mobiililaite, mutta tällöin asioita ei ole kovin helppo havaita ruudulta.

Mikäli käytettävä päätelaite tilttaa kesken pöytäkirjan teon tai nettiyhteys pätkäisee, voit palata pöytäkirjaan uudelleen ja jatkaa siitä mihin jäit. On kuitenkin aina hyvä pitää rinnalla paperista apupöytäkirjaa.

Mikäli yhteys katkeaa lopullisesti, ottelun tilastointitiedot voidaan tallentaa tiedostoksi (toimintonappi pöytäkirja näkymässä oikeassa ylänurkassa). Toimita tällöin tiedosto + paperinen apupöytäkirja sarjavastaavalle sähköpostilla.

Sähköisen ottelupöytäkirjan tekoa voi harjoitella joukkuetunnuksella. Löydät demo-ottelun painikkeen joukkueen otteluohjelmasivulta.

Ottelupöytäkirjan pitäminen on kokonaisuutena selvästi aiempaa helpompaa, mutta toistaiseksi jäähyautomatiikan puuttuminen vaatii kirjurilta enemmän työpanosta ja tarkkaavaisuutta esim. erikoistilanteiden osalta (esim. yvmaali pitää muistaa merkitä kirjurin toimesta)

Huomaa, että laukaisukarttaan kirjaudutaan ainakin toistaiseksi erillisestä osoitteesta (palvelusivusto.salibandy.fi/shotmap) ja siihen käytetään samaa pöytäkirjakoodia kuin ottelupöytäkirjaankin.

Tulospalvelun päivystäjä on paikalla la-su klo 9-17 aina kun liiton sarjaotteluita pelataan. Yhteystiedot: <u>tulospalvelu@salibandy.fi</u> tai p. 0400-529017. Käytössä on jonotusjärjestelmä, odota vuoroasi sulkematta puhelinta.

### KAUDEN AVAUKSEN JÄLKEEN HAVAITTUJA PUUTTEITA / MUITA TIETÄMISEN ARVOISIA HUOMIOITA:

- Maalivahdit pitää tallentaa ottelun kokoonpanoon kp + mv sarakkeisiin (paitsi jos kokoonpanot kentällisittäin).

- Jälkeenpäin lisätty syöttäjä ei vielä toimi. Asian voi kiertää siten, että poistaa maalin ja kirjaa sen uudelleen. Tämä pyritään korjaamaan niin pian kuin mahdollista siten, että kaikkia maalimerkintöjä voidaan editoida.

- Ottelun päättäminen menee toisin kuin aluksi ohjeistettu, eli ensin ottelu päätetään (kirjuri tekee tämän yhdessä erotuomarin kanssa) ja sitten edetään ruudulla erotuomarin kuittaukseen.

- Ottelun tapahtumat eivät päivity tulospalvelussa ilman reload-napin painamista. Tätä selvitellään.

- Ottelun pelikello juoksee tulospalvelu-näkymissä yli erän maksimiajan. Tätäkin selvitellään.

- Maalivahtien torjuntojen kirjaamisessa erien jälkeen sekaannuksia, tässä viimeisin tieto: Jokaisen erän jälkeen merkitään **erän** torjunnat (ja päästetyt maalit), ei siis torjuntojen kokonaistilannetta. Järjestelmä tarjoaa harhaanjohtavasti aina edellisen erän torjuntoja, jotka voi siis poistaa ja kirjata uudet erätorjuntatiedot. Edellä oleva ohjeistus ei koske niitä sarjoja joissa laukaisukartta on käytössä, sillä mv-tiedot tulevat kartasta.

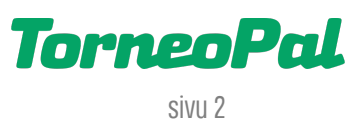

## KIRJAUTUMINEN:

Kaikki kirjautumiset yllä mainitussa osoitteessa **palvelusivusto.salibandy.fi** Alla on kuvattu kaksi eri tapaa kirjautua sisään.

| Palvelusivusto                       |                          |  |  |  |  |  |  |
|--------------------------------------|--------------------------|--|--|--|--|--|--|
| Tapa 1   SuomiSport kirjautuminen    |                          |  |  |  |  |  |  |
|                                      |                          |  |  |  |  |  |  |
| Otte                                 | eluseuranta / pöytäkirja |  |  |  |  |  |  |
| Otteluseurannan / pöytäkirjan koodi: |                          |  |  |  |  |  |  |
| Tapa 2 😽 Kirjaudu                    |                          |  |  |  |  |  |  |

**Tapa 1:** Joukkueen yhteyshenkilö kirjautuu Palvelusivustolle ja avaa tilastoitavan ottelun: Joukkue > Ottelut > Ottelunumero.

| Harjoittele | e live scoren käyttöä t | estiottelulla |        |       |                            |                     |                     |       |                 |
|-------------|-------------------------|---------------|--------|-------|----------------------------|---------------------|---------------------|-------|-----------------|
| Nro         | Sarja                   | Pv            | Pvm    | Klo   | Kenttä                     | Koti                | Vieras              | Tulos | Pöytäkirjakoodi |
| <u>945</u>  | P16 VALTAKUNNALL        | INEN La       | 19.8.  | 10:00 | Otahalli Espoo             | <u>LASB</u>         | Indians             | -     | ABCD            |
| <u>946</u>  | P16 VALTAKUNNALL        | INEN La       | 19.8.  | 11:30 | Otahalli Espoo             | <u>SaiPa</u>        | <u>LFT</u>          | -     | 1234            |
| <u>947</u>  | P16 VALTAKUNNALL        | INEN La       | 19.8.  | 13:00 | Otahalli Espoo             | <u>EräViikingit</u> | <u>LASB</u>         | -     | EFGH            |
| <u>948</u>  | P16 VALTAKUNNALL        | INEN La       | 19.8.  | 14:30 | Otahalli Espoo             | <u>LFT</u>          | <u>Hatsina</u>      | -     | 5678            |
| <u>949</u>  | P16 VALTAKUNNALL        | INEN La       | 19.8.  | 16:00 | Otahalli Espoo             | <u>Tiikerit</u>     | <u>SaiPa</u>        | -     | IJKL            |
| <u>950</u>  | P16 VALTAKUNNALL        | INEN La       | 19.8.  | 17:30 | Otahalli Espoo             | <u>EräViikingit</u> | <u>Hatsina</u>      | -     | 9101            |
| <u>951</u>  | P16 VALTAKUNNALL        | INEN La       | 19.8.  | 19:00 | Otahalli Espoo             | Indians             | <u>Tiikerit</u>     | -     |                 |
| <u>955</u>  | P16 VALTAKUNNALL        | INEN La       | 26.8.  | 14:30 | Saimaa Stadiumi kenttä 1   | <u>LFT</u>          | Indians             | -     |                 |
| <u>957</u>  | P16 VALTAKUNNALL        | INEN La       | 26.8.  | 17:30 | Saimaa Stadiumi kenttä 1   | Indians             | <u>EräViikingit</u> | -     |                 |
| <u>961</u>  | P16 VALTAKUNNALL        | INEN La       | 9.9.   | 13:00 | Mosahalli kenttä 1         | <u>SaiPa</u>        | Indians             | -     |                 |
| <u>965</u>  | P16 VALTAKUNNALL        | INEN La       | 9.9.   | 19:00 | Mosahalli kenttä 1         | Indians             | <u>Hatsina</u>      | -     |                 |
| <u>966</u>  | P16 VALTAKUNNALL        | INEN La       | 23.9.  | 10:00 | Heinis-halli               | Indians             | LASB                | -     |                 |
| <u>968</u>  | P16 VALTAKUNNALL        | INEN La       | 23.9.  | 13:00 | Heinis-halli               | <u>Tiikerit</u>     | Indians             | -     |                 |
| <u>977</u>  | P16 VALTAKUNNALL        | INEN La       | 30.9.  | 16:00 | Lastikka kenttä 1          | <u>EräViikingit</u> | Indians             | -     |                 |
| <u>979</u>  | P16 VALTAKUNNALL        | INEN La       | 30.9.  | 19:00 | Lastikka kenttä 1          | Indians             | LFT                 | -     |                 |
| <u>980</u>  | P16 VALTAKUNNALL        | INEN Su       | 15.10. | 10:00 | Joutsenohalli Lappeenranta | Indians             | <u>SaiPa</u>        | -     |                 |
| <u>982</u>  | P16 VALTAKUNNALL        | INEN Su       | 15.10. | 13:00 | Joutsenohalli Lappeenranta | <u>Hatsina</u>      | Indians             | -     |                 |

**Tapa 2: Toimitsija** voi käyttää Palvelusivustolle kirjautumiseen vastuujoukkueelta saamaansa **kertakoodia**. Tämä syötetään kirjautumissivulla "Otteluseuranta / pöytäkirjan koodi" kohtaan. Koodi näkyy kotijoukkueen / vastuujoukkueen otteluohjelmassa sarakkeessa pöytäkirjakoodi (kts. screenshot yllä). *Huomaa että koodit voivat olla myös otteluohjelmasivun alalaidassa.* 

Huom: Koodi on per ottelu, eli tarvitset koodin jokaiseen otteluun jossa olet kirjurina. Hyvä tapa koodien antamiseen on esim. ottaa screenshot ottelulistasta ja jakaa se joukkueen omassa viestiryhmässä. Älä kuitenkaan jaa koodeja ulkopuolisille. Koodien käytöstä jää logimerkinnät.

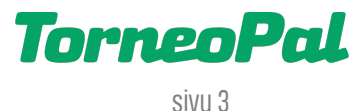

Näkymä pöytäkirjakoodilla kirjautumisen jälkeen:

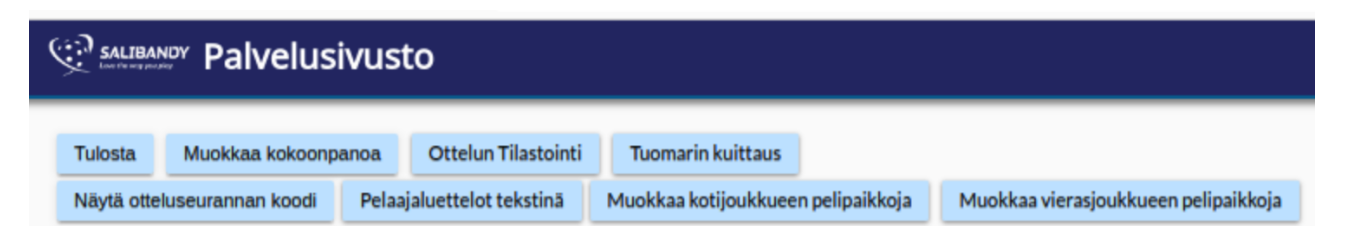

## KOKOONPANOJEN TARKISTUS:

1) Kirjautumisen jälkeen avautuvat joukkueiden ottelun kokoonpanot. Jos eivät avaudu, niin paina ylälaidan painikkeista "muokkaa kokoonpanoa" josta pääset kokoonpanonäkymään.

2) Joukkueet huolehtivat itse ottelun kokoonpanonsa, mutta toimitsija (vastuujoukkue) näkee molempien joukkueiden kokoonpanot ja voi tarvittaessa lisätä pelaajia kokoonpanoon mikäli erotuomari niin ilmoittaa. Mikäli havaitset selviä virheitä kokoonpanossa, esim. vapaana tekstinä lisättyjä pelaajia (ei pelipassia) tai täysin puutteellisia kokoonpanoja, ilmoita asiasta välittömästi ottelun erotuomareille. Tietoa pitää välittää myös tulospalvelun päivystykseen.

Huom: Kokoonpano-epäselvyydet eivät saa viivästyttää ottelun alkamista merkittävästi. Ottelua tulee tilastoida paperiseen apupöytäkirjaan kunnes ongelma on saatu ratkaistua esim. tulospalvelupäivystyksen kanssa. Sähköisen ottelupöytäkirjan tekemisen voi ohittaa lopullisesti vain erotuomarin, Salibandyliitoin toimihenkilön tai tulospalvelun päivystäjän luvalla. Tällöinkin tilastointia tulee pyrkiä jatkamaan seuraavassa ottelussa.

**3)** Ottelun kokoonpanonäkymä on alla olevan esimerkin kaltainen. Kokoonpanossa näkyvät maalivahdit, kenttäpelaajat. Näiden alta löytyvät joukkueen taustahenkilöt asetusten mukaiset toimihenkilöt.

| Lis | Nro | Nimi              | Kapt | MV<br>1 | КР <b>@</b><br>8                                                                                                    |
|-----|-----|-------------------|------|---------|----------------------------------------------------------------------------------------------------|
|     |     |                   |      |         |                                                                                                    |
| -   | 22  | Voitto Veikko     | С    |         |                                                                                                    |
| -   | 31  | Mokke Marko       |      |         |                                                                                                    |
| -   | 33  | Hyöky Hemmo       |      |         | <ul> <li>Image: A start of the start of the start of</li></ul> |
| -   | 38  | Paraspakki Pekka  |      |         | <ul> <li>Image: A start of the start of the start of</li></ul> |
| -   | 43  | Huonopakki Heikki |      |         | <ul> <li>Image: A start of the start of the start of</li></ul> |
| -   | 55  | Laiska Late       |      |         | <ul> <li>Image: A start of the start of the start of</li></ul> |
| -   | 87  | Tappiola Teppo    |      |         | <ul> <li>Image: A start of the start of the start of</li></ul> |
| -   | 98  | Vänkääjä Ville    |      |         |                                                                                                    |

Tämä on esimerkki joukkueen ottelun kokoonpanosta. Oikeassa ottelussa kenenkään nimi ei saa näkyä punaisella ja kaikilla tulee olla pelipassi (lis -sarakkeessa tieto ostopäivästä). Lisäksi maalivahdit ja kapteeni tulee olla merkittyinä -> huomaa että maalivahti pitää olla merkittynä sekä my että kp -rasteilla.

TorneoPal sivu 4

Joukkueen toimihenkilöt lisätään listalta rastittamalla "Mukana".

#### Toimihenkilöt

| Nimi  |                  | Mukana     |   |
|-------|------------------|------------|---|
|       | Karri Käskyttäjä | Valmentaja | X |
| Ð     |                  |            |   |
| Lisää | taustahenkilö    |            |   |

5) Jos teit muutoksia, muistathan painaa "Tallenna".

6) Ottelupöytäkirjan tekoon siirrytään kokoonpanonäkymästä painamalla "Ottelun tilastointi" nappia. Ottelupöytäkirjasta on ohjeistettu tarkemmin seuraavalla sivulla.

## OTTELUPÖYTÄKIRJAN (OTTELUSEURANNAN) AVAAMINEN:

1) Kirjuri antaa nimensä ja yhteystietonsa ja painaa tämän jälkeen "Aloita otteluseuranta" nappia.

#### 51 Testisarja LTL 15.8. 12:00

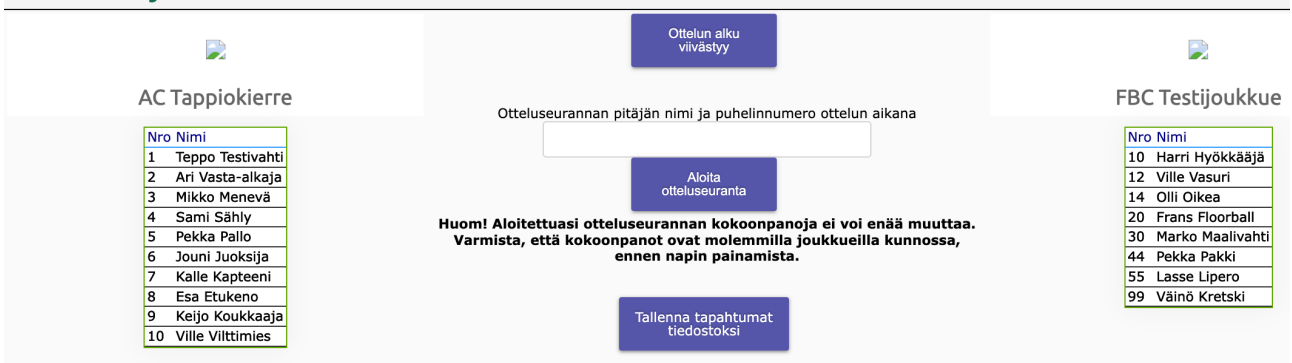

Kirjurin tulee olla tavoitettavissa annetusta numerosta vielä 30min ottelun jälkeen. On erittäin tärkeää, että kirjuri seuraa puhelintaan sillä tulospalvelun päivystäjä voi yrittää tavoittaa häntä ottelun aikana tai sen jälkeen.

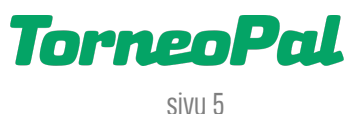

## TILASTOINNIN YLEISNÄKYMÄ:

Näkymä voi olla hieman erilainen / eri värinen kun uusia kehitysversioita julkaistaan.

| <b>2</b><br>AC Tappiokierre                     | Aikalisä | 1               | 2      |                     |                    | Aikalisä | 🛯                                   | У                      |
|-------------------------------------------------|----------|-----------------|--------|---------------------|--------------------|----------|-------------------------------------|------------------------|
| Maalivahti: 31 Mokke Ma<br>Vaihda mv MV tilaste | rko<br>• |                 | Ottelu | utapahtumat   Pelaa | jat                |          | Maalivahti: 1 Virta<br>Vaihda mv Mv | nen Ville<br>/ tilasto |
|                                                 | 00:00    |                 |        | Jaksovaihtui        |                    |          |                                     |                        |
|                                                 |          |                 |        | 2. erä              |                    |          |                                     |                        |
| Maali                                           | 15:00    |                 |        | Jaksoloppui         |                    |          | Maali                               |                        |
|                                                 | 14:30    | Salin Bandy     |        | Ohi (RL)            | 12 Järvinen Tuomas |          |                                     |                        |
|                                                 | 00:08    | AC Tappiokierre |        | Ohi (RL)            | 55 Laiska Late     |          |                                     |                        |
|                                                 | 00:05    | AC Tappiokierre |        | Syöttäjä (1-0)      | 55 Laiska Late     |          |                                     |                        |
| RL epaonnistui                                  | 00:05    | AC Tappiokierre | 1-0    | Maali (YV SR )      | 33 Hyöky Hemmo     |          | RL epaonnist                        | u                      |
|                                                 | 00:00    |                 |        | Jaksoalkoi          |                    |          |                                     |                        |
| 2 min                                           | 00:00    |                 |        | Ottelualkoi         |                    |          | 2 min                               |                        |
|                                                 | 00:00    |                 |        | Aloitalive          |                    |          |                                     |                        |
| 2+2 min                                         |          |                 |        | 1. erä              |                    |          | 2+2 min                             |                        |
|                                                 |          |                 |        |                     |                    |          |                                     |                        |
| 2+10 min                                        |          |                 |        |                     |                    |          | 2+10 min                            |                        |
|                                                 |          |                 |        |                     |                    |          |                                     |                        |
| Pelirangaistus                                  |          |                 |        |                     |                    |          | Pelirangaistu                       | s                      |
|                                                 |          |                 |        |                     |                    |          |                                     |                        |
| Tekninen                                        |          |                 |        |                     |                    |          | Tekninen                            |                        |
| pelirangaistus                                  |          |                 |        |                     |                    |          | pelirangaistu                       | s                      |
| Kotijoukkueen Bangaistuk                        | kset     |                 |        |                     |                    |          | Vierasioukkueen Rar                 | ngaistukset            |
| Pel Alku Kesto                                  | Syy      |                 |        |                     |                    | Γ        | Pel Alku Kesto                      | Syy                    |
|                                                 |          |                 |        |                     |                    | L        |                                     |                        |

Vasemmalla kotijoukkue ja sen toimintonapit. **Oikealla** vierasjoukkue ja sen toimintonapit. Keskellä ottelutapahtumien kirjauslogi (muokkaus). Ylimpänä keskellä tulos, erä, pelikello. Oikeassa yläkulmassa pöytäkirjan viimeistelyyn tarkoitetut toimintonapit. Vinkki: Joukkueen nimen vieressä olevaa hoksia klikkaamalla voit muuttaa joukkueen taustaväri

Vinkki: Joukkueen nimen vieressä olevaa boksia klikkaamalla voit muuttaa joukkueen taustaväriä, jolloin on helpompi hahmottaa joukkueet pelipaitojen väreistä.

## KUN OTTELU ALKAA:

 Tärkeää! Kun ottelu alkaa, varmista, että keltaisen "vaihda mv" painikkeen yläpuolella on aloittavan maalivahdin nimi. Molemmilla joukkueilla! Mikäli mv:n nimeä ei ole tai kyseessä on väärä mv, voit asettaa oikean maalivahdin klikkaamalla keltaista "Vaihda MV" nappia. Valikosta löytyy myös ei maalivahtia -valinta mikäli joukkue pelaa loppuhetkillä ilman maalivahtia.

Maalivahti: 1 Virtanen Ville Vaihda mv MV tilasto

Varmista aina, että mv-nappien yläpuolella lukee oikean maalivahdin nimi per joukkue.

2) Kun aloittavat maalivahdit on valittämän jälkeen laita pelikello käyntiin painamalla pelikellon päältä. Voit pysäyttää peliajan painamalla pelikelloa uudelleen. Pysäytettynä kellon taustaväri on punainen ja käynnissä tausta on vihreä. Vaihtoehtoisesti voit käynnistää ja pysäyttää kelloa näppäimellä ALT näppäimellä (Mac-koneissa option näppäin). Pääset muokkaamaan pelikellon aikaa numeroiden vieressä olevista +/- napeista.

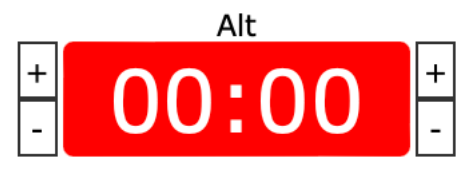

Kello käyntiin painamalla punaisen alueen päällä tai ALT / option näppäimillä.

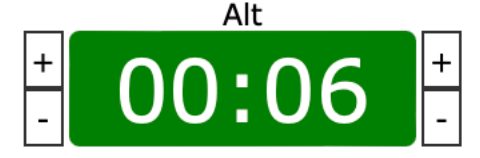

Kello pois päältä painamalla vihreän alueen päällä tai ALT / option näppäimillä.

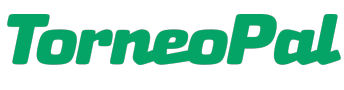

3) Maali kirjataan vihreästä "Maali" painikkeesta. Kirjaaminen on muuttunut ensimmäisestä versiosta siten, että nyt kaikki maaliin liittyvä kirjataan samassa näkymässä. Valitse avautuvasta listasta ensin mahdollinen erikoistilannekoodi, esim. jos maali tehtiin ylivoimalla, valitse YV. Koodien yläriviltä voidaan valita vain yksi koodi, alariviltä useampi. Koodit selitetty ohjeen lopussa. Huomioi, että vielä tässä vaiheessa ei ole jäähyautomatiikkaa eli kirjurin tulee merkitä kaikki koodit omatoimisesti. Pääsarjoja varten on myös lisätty VT valinta jota käytetään silloin kun erotuomari on tarkistanut maalin videolta ja sen jälkeen hyväksynyt sen.

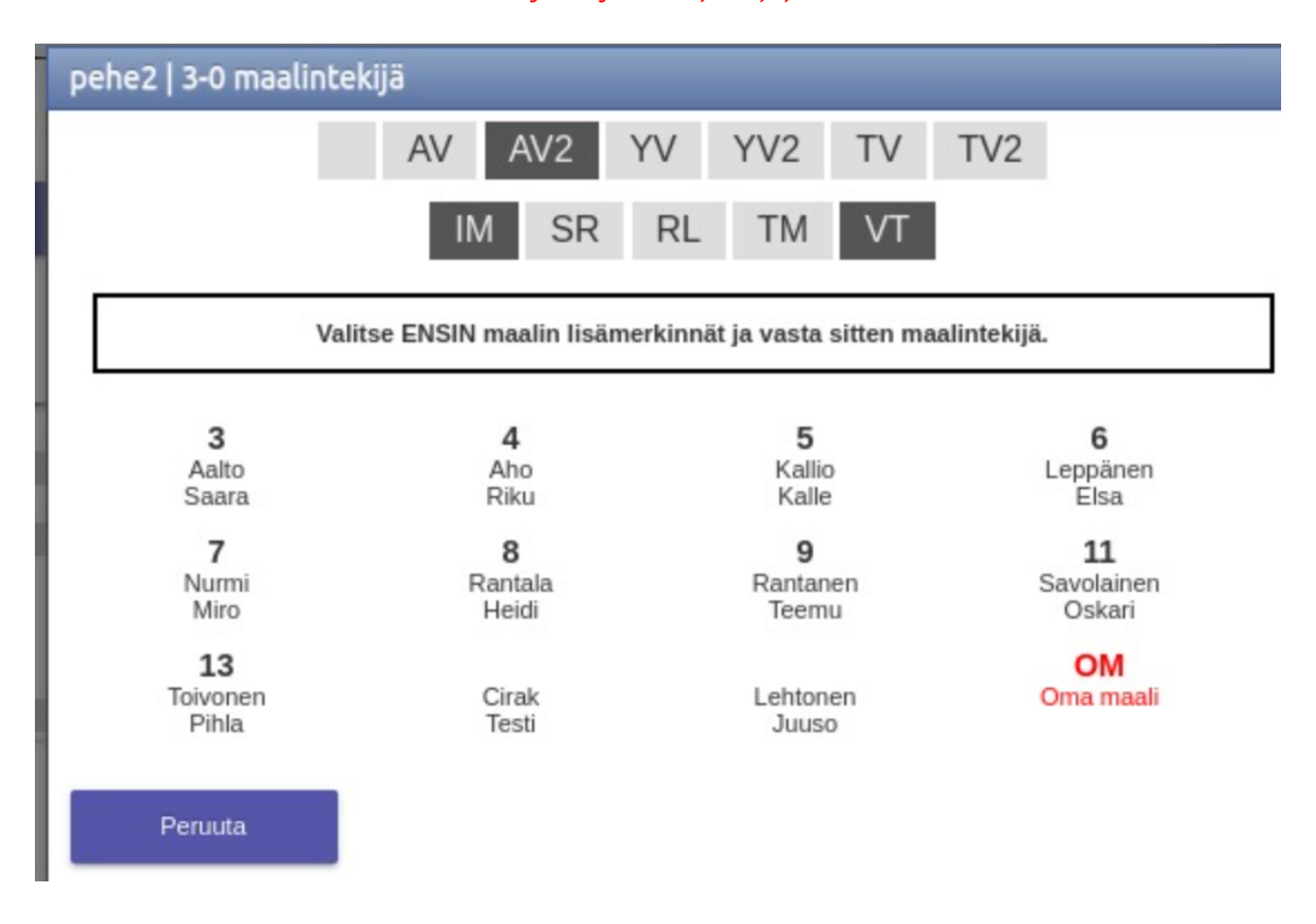

4) Valitse seuraavaksi, erotuomarin ilmoituksen mukaan, maalintekijä. Jos erotuomari ilmoittaa, että maali oli oma maali, valitse tällöin punainen OM.

5) Tämän jälkeen näkymä siirtyy **syöttäjän** valintaan. Jos maalissa ei ollut syöttäjää, tämän voi ohittaa peruuta napista.

6) Viimeisenä kohtana maalinsyöttämisessä on **plus/miinukset**. Nämä ovat käytössä vain pääsarjoissa ja tarvittaessa ne voidaan ohittaa. **Muista tallentaa maali** (tallenna tilasto napista).

| +/- tila                 | isto 2-0 | )   |    |    |    |  |    |    |     |    |    |    |    |   |
|--------------------------|----------|-----|----|----|----|--|----|----|-----|----|----|----|----|---|
| SB-Pro 🛨 🦳 Salin Bandy 🖃 |          |     |    |    |    |  |    |    |     |    |    |    |    |   |
| 3                        | 5        | 7 8 | 9  | 10 | 12 |  | 1  | 2  | 3   | 4  | 5  | 6  | 7  | 8 |
| 13                       | 14       | 15  | 16 | 17 | 22 |  | 9  | 10 | 11  |    | 12 | 13 | 14 |   |
| 23                       | 25       | 26  | 31 | 32 | 33 |  | 15 | 16 | 6 1 | 17 | 18 | 19 | 2  | 0 |
| 42                       | 44       | 47  | 61 | 70 | 77 |  |    |    |     |    |    |    |    |   |
| 81                       | 93       | 94  | 98 |    |    |  |    |    |     |    |    |    |    |   |
| Tallenna tilasto Peruuta |          |     |    |    |    |  |    |    |     |    |    |    |    |   |

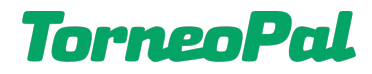

7) Maalimerkintöjä pääsee **muokkaamaan** "Ottelutapahtumat" otsikon alta löytyvästä tapahtumalogista. Klikkaa haluttu rivi auki, jolloin muokkausnäkymä aukeaa.

8) Maalin kirjaamisen jälkeen käytä jälleen pelikelloa.

**9) Rangaistus** kirjataan asettamalla pelikello oikeaan aikaan ja klikkaamalla joukkueen nimen alapuolelta löytyviä jäähyminuutti-nappeja. Valitse siis oikea minuuttimäärä ja avautuvasta ikkunasta rangaistuksen syy (aakkosjärjestys) ja sen jälkeen rangaistu pelaaja.

Jäähyn syyt tulevat valittavaksi kun olet painanut jäähyminuuttinappia. Huomaa, että syyt ovat aakkosjärjestyksessä eikä kaikki syyt mahdu samaan ikkunaan (ikkunassa ei välttämättä ole vierityspalkkia -> sitä voi silti vierittää alaspäin).

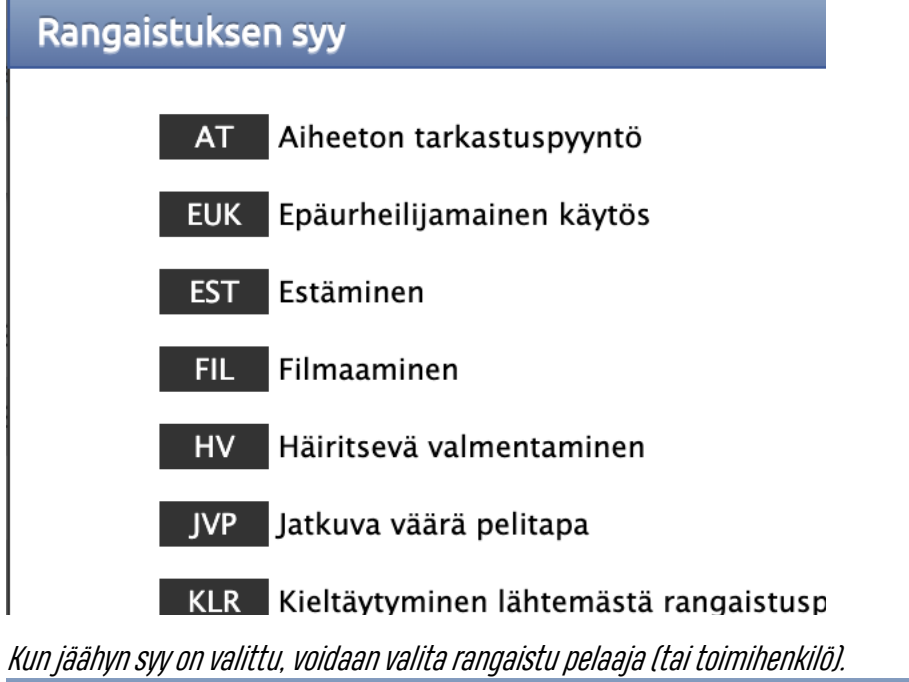

| Vierasjoukkueen rangaistu pelaaja |                    |  |  |  |  |  |  |
|-----------------------------------|--------------------|--|--|--|--|--|--|
| Joukkuerangaistus                 | Toimihenkilö       |  |  |  |  |  |  |
| 1 Virtanen Ville                  | 11 Heikkinen Juho  |  |  |  |  |  |  |
| 2 Mäkelä Mikko                    | 12 Järvinen Tuomas |  |  |  |  |  |  |
| 3 Laine Aleksi                    | 13 Lehtinen Sami   |  |  |  |  |  |  |
| 4 Nieminen Eetu                   | 14 Mäkinen Elias   |  |  |  |  |  |  |

**10) Huomioitavaa pelirangaistuksissa:** Pelirangaistus tai tekninen pelirangaistus -napin painallus pikakirjaa tarvittavan määrän jäähyminuutteja, eli 2+2+20 min. Riittää siis **yksi napin painallus** per pelirangaistus.

**11)** Rangaistuksen muokkaus tapahtuu samalla lailla kuin maalinkin, eli klikkaa muokattava tapahtumarivi auki tapahtumalogista. Jäähyautomatiikkaa ei ole vielä, eli kirjuri lisää ja editoi jäähyyn kirjattavat tapahtumat itse. Tämä koskee myös jäähyn päättymisaikaa, mikäli sen kirjaaminen on mahdollista *(tätä versiota kirjoitettaessa ei ole täyttä varmuutta voidaanko jäähyyn lisätä päättymisaika).* 

**12)** Mikäli rangaistuksen aikana tehdään YV tai AV maali, varmista, että maalin yhteyteen tulee tarvittava erikoistilannekoodi. Koodit näet kokonaisuudessaan tämän ohjeen viimeiseltä sivulta.

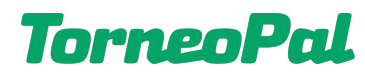

**13) Epäonnistunut rangaistuslaukaus** (ottelun varsinaisella peliajalla tai jatkoajalla) kirjataan totutusta poiketen siten, että maali painikkeen alapuolelta klikataan "RL epäonnistui" ja avautuvasta pelaajalistasta RL:n suorittanut pelaaja.

RL epäonnistui

14) Kun erä päättyy, pelikello pysähtyy automaattisesti.

**15)** Kirjaa erätauolla maalivahtien torjunnat painamalla "**MV tilasto**" nappia. Ruutuun syötetään torjunnat ja päästetyt maalit per erä. Muista tehdä nämä kirjaukset molemmille joukkueille jokaisen erän jälkeen. *Huomaa, että järjestelmä saattaa tarjota 2. erästä eteenpäin edellisen erän torjuntamääriä, mutta nämä voi siis korvata uusilla.* 

| MV tilasto erässä 1 |          |             |          |  |  |  |
|---------------------|----------|-------------|----------|--|--|--|
| MV                  | Torjunna | t Päästetty | Peliaika |  |  |  |
| Virtanen Ville      | 6        | 1           |          |  |  |  |
| Järvinen Tuomas     | 0        | 0           |          |  |  |  |
| Tallenna tilasto    |          | Peruut      | ta       |  |  |  |

Jos käytössä on **laukaisukartta**, mv-torjuntatiedot yms. tulevat automaattisesti sieltä. Seuraa kuitenkin tulospalvelunäkymästä, että tiedot päivittyvät ottelun tilastoihin. Korjaa tarvittaessa torjuntatiedot manuaalisesti. **Huomaa myös, että päästetyt maalit -tieto on tärkeä sen vuoksi, että sen avulla lasketaan torjuntaprosentteja.** 

16) Kun uusi erä alkaa, klikkaa "Vaihda erä" nappia:

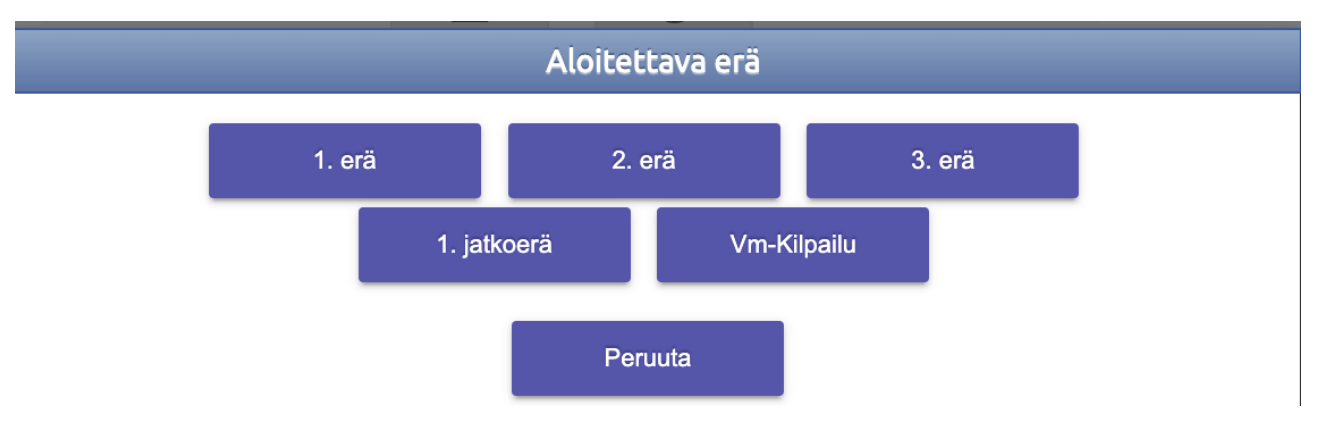

17) Käytä jälleen pelikelloa normaalisti ja kirjaa ottelun tapahtumat.

18) Mikäli joukkue käyttää aikalisän, kirjaa se painamalla ylälaidasta löytyvää "Aikalisä" nappia.

**19)** Mikäli ottelu menee **jatkoajalle**, valitse eräksi "1. jatkoerä" ja tilastoi tapahtumat kuten edellä. Muista, että ottelu päättyy jatkoajalla tehdystä hyväksytystä maalista.

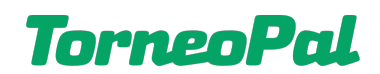

20) Mikäli ottelussa on **RL-kilpailu** jatkoajan jälkeen, valitse eräksi "Vm-kilpailu". Laukausten kirjaamisnapit löytyvät rangaistusnappien alta. Laukauksesta kirjataan joko maali tai epäonnistui. Napin painamisen jälkeen valitaan laukoja jonka jälkeen laukaus tallentuu. Painikkeiden alapuolella näkyy seuranta vihreänä tai punaisena pallona. *Huom: Tapahtumalogiin laukaukset menevät toistaiseksi sekunnin peliaikaeroilla, mutta tästä ei tarvitse välittää. RL-kilpailun tilastointi päivittyy myöhemmin siten, että myös maalivahti pitää ilmoittaa.* 

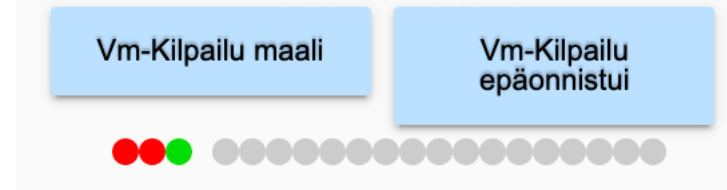

*Huomioitavaa RL-kilpailun ns. voittomaalista:* Tallenna rangaistuslaukauskilpailun voittava osuma kuten normaali pelitilannemaali. Valitse maalintekijäksi RL-kisan ratkaisuosuman tehnyt pelaaja.

## KUN OTTELU PÄÄTTYY:

1) Tarkista ottelun tapahtumakirjaukset. Muokkaa tapahtumarivejä tarvittaessa. *Vinkki: Sen lisäksi, että tarkistat tapahtumakirjaukset, mene myös tulospalvelun seurantasivulle. Tutki siellä ottelun tapahtumat ja tilastot -sivut.* 

2) Anna myös erotuomarin tarkistaa tapahtumakirjaukset ja hoitaa loput vaiheet.

**3)** Erotuomari klikkaa ylälaidasta "**Päätä otteluseuranta**" nappia. Tämän jälkeen on vielä mahdollista palata muokkaamaan ottelukirjauksia "Tilastointi" napista. *Huomaa, että otteluseurantaa ei saa päättää jos oikea lopputulos ei näy kirjurin ruudulla!* 

4) Etene koostenäkymästä alalaitaan ja paina "Tallenna".

5) Seuraavalla sivulla erotuomari painaa "**Erotuomarin kuittaus"** nappia. Huomaa, että erotuomarin kuittaus lukitsee kirjaukset ja tämän jälkeen muutoksia voi tehdä ainoastaan Salibandyliiton toimihenkilö. *Tulospalvelun päivystys korjaa ainoastaan kriittisiä virheitä, esim. väärä lopputulos, mutta ei milloinkaan tilastointiin liittyviä virheitä, esim. väärä syöttäjä. Nämä tulee ilmoittaa sarjavastaavalle.* 

| Tuomarin kuittaus     |         |  |
|-----------------------|---------|--|
| Erotuomarin Sp        | orttild |  |
| Kuittaa tarkistetuksi | Peruuta |  |

6) Tämän jälkeen **voit aloittaa uuden ottelun kirjaamisen**. Mikäli käytät toimitsijan kertakoodia, joudut kirjautumaan Palvelusivustolle uudella ottelukohtaisella koodilla.

## ONGELMIA?

Tulospalvelun päivystäjä on paikalla la-su klo 9-17 aina kun liiton sarjaotteluita pelataan. Yhteystiedot: <u>tulospalvelu@salibandy.fi</u> tai p. 0400-529017. Käytössä on jonotusjärjestelmä, odota vuoroasi sulkematta puhelinta.

> LISÄÄ OHJEITA OSOITTEESSA: **salibandy.fi/torneopal**

\_\_\_\_\_

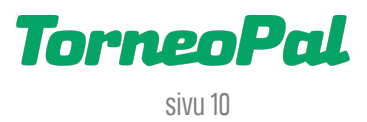

### LIITE OHJEESEEN: MAALIEN LISÄMERKINNÄT

- AV = Yhden pelaajan alivoimalla tehty maali
- AV2 = Kahden pelaajan alivoimalla tehty maali
- IM = Ilman omaa maalivahtia tehty maali (mv vedetty pois)
- RL = Rangaistuslaukauksesta tehty maali
- RLO (nolla) = Epäonnistunut rangaistuslaukaus (merkitään erillisestä RL epäonnistui napista)
- SR = Siirretyn rangaistuksen aikana tehty maali
- TM = Tyhjään vastustajan maaliin tehty maali
- TV = Tasavajaalla (joukkueiden jäähyt eivät pääty) tehty maali
- TV2 = Kahden pelaajan tasavajaalla tehty maali
- VT = Videotarkistuksen jälkeen hyväksytty maali (uusi kirjaus pääsarjoihin)
- YV = Yhden pelaajan ylivoimalla tehty maali
- YV2 = Kahden pelaajan ylivoimalla tehty maali
- OM = Vastustajan tekemä oma maali (tähän ei merkitä tekijöitä lainkaan, OM valitaan maalintekijänä)

#### OHJEEN VERSIOTIEDOT

#### Versio 1.5

Maalin kirjaamisen logiikka on mennyt täysin uusiksi. Kaikki maaliin liittyvä kirjaaminen tehdään nyt samassa ikkunassa, ml. erikoistilannekoodit (YV, AV...) maalintekijä, syöttäjä ja mahdolliset plus/miinukset (pääsarjoissa).

Pelikellon käyttäminen ja ajan editoiminen on hieman muuttunut.

Epäonnistuneen rangaistuslaukauksen voi nyt kirjata.

Lisätty mv-jaksoihin huomautus laukaisukartan käytöstä pääsarjoissa.

Muokattu etusivun bugilistaa, paljon pieniä asioita on jo ehditty korjaamaan.

#### Versio 1.4

Tarkenneltu useita tämän ohjeen kohtia. Korostettu ottelun alussa mv-valintaa ja että torjunnat kirjataan per erä vaikka järjestelmä tarjoaa 2. erästä eteenpäin edellisen erän torjuntamääriä. Nämä voi siis korvata uusilla erän torjuntamäärillä. Tarkennettu ottelun päättämisen työvaiheita pariinkin otteeseen.

Lisätty etusivulle hyvä tietää -huomiot sarjapelien avauskierrosten tilastoinneista.

Korostettu RL-kisan ratkaisuosuman merkitsemistä ja että otteluseurannan saa päättää vain jos oikea lopputulos on ruudulla. Korostettu myös ottelun jälkeen tapahtuvaa tilastojen tarkistamista.

#### Versio 1.3

Tarkennettu ohjetta kauttaaltaan. Uudistettu tilastointinäkymä, jossa jäähyminuutit korjattu. Toimintonappeja lisätty mm. aikalisä, mv-napit. Erotuomarin kuittaus lisätty ottelukirjauksen päättämisen jälkeen.

#### Versio 1.2

Lisätty RL-kilpailun tilastoimisen ohje.

#### Versio 1.1

Puuttuu vielä tieto miten merkitään maalivahtien torjunnat, aikalisät.

Rangaistuksissa ei ole päättymisaikaa.

5 min rangaistusnappi tulee poistumaan.

Tarkennetaan tuleviin versioihin miten erotuomarien kuittaus tapahtuu.

Tarkennetaan miten pöytäkirjan päättäminen tapahtuu ja miten siirrytään seuraavaan otteluun.

Tarkennetaan miten RL-kilpailun tilastointi tapahtuu.